## Visual Studio 2019 コミュニティのインストール

【1】 下記のサイトを開くか、「Visual Studio ダウンロード」を検索します.

https://visualstudio.microsoft.com/ja/downloads/

「コミュニティ」の「無料ダウンロード」選択します.

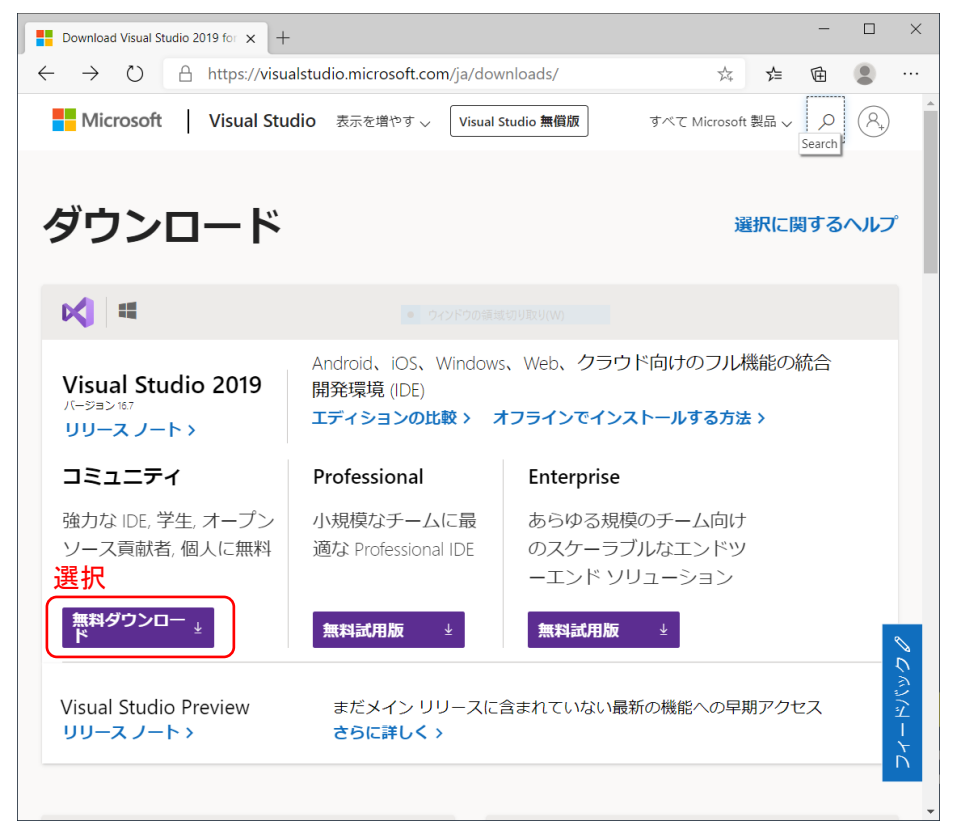

【2】下記の Web ページが開くと自動的にインストーラのダウンロードが始まるので、ダウンロード完了したらインスト ーラを実行します. 実行方法は Web ブラウザによって異なります. Edge や Chrome ではステータスバーの「開く」 をクリックします.

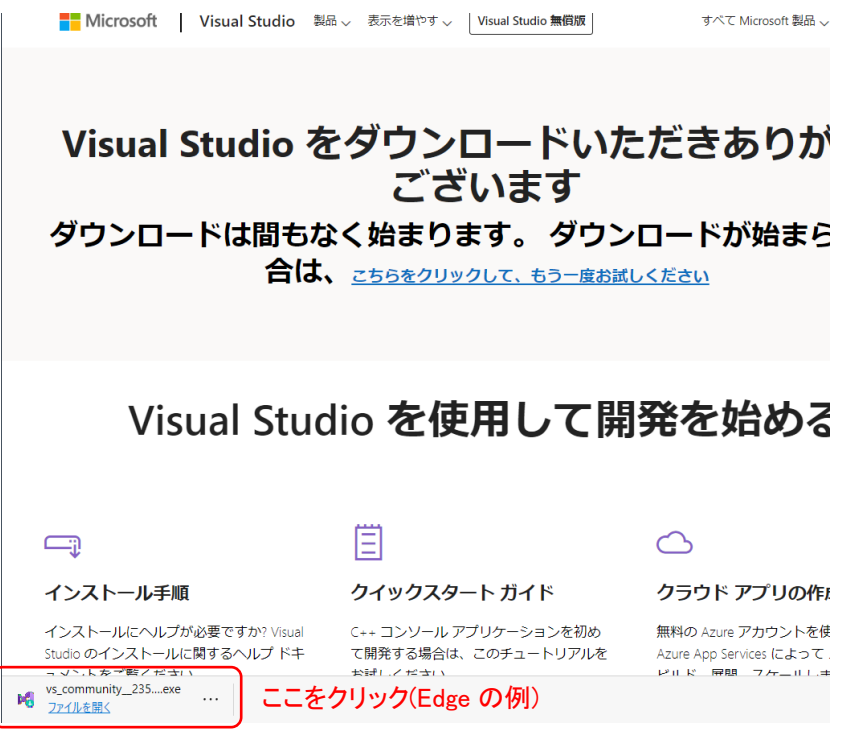

## 【3】「続行」をクリックして、インストーラの準備完了を待ちます.

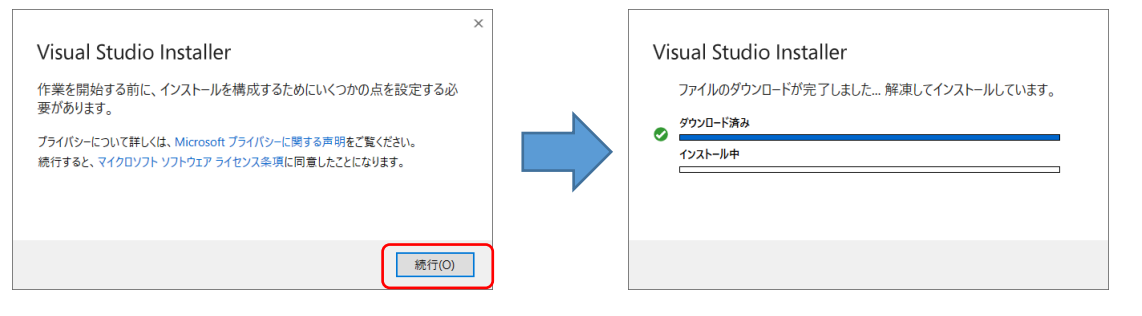

- 【4】下記のパネルを以下の通りに設定します.
  - (1) 「C++によるデスクトップ開発」を選択
  - (2) オプションを上から4つ選択
  - (3) 「インストール」をクリックするとインストールが始まります.

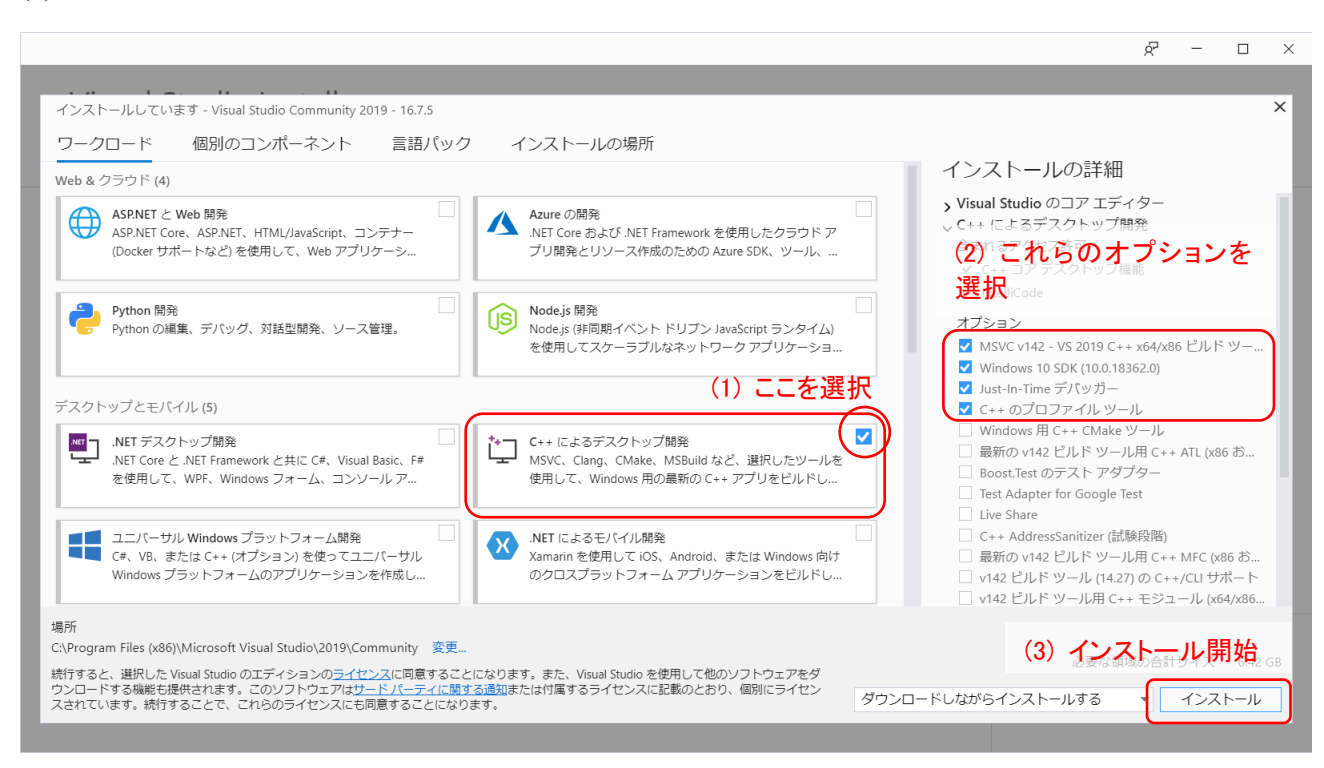

【5】 インストールには 30 分以上かかる場合があるので、気長に待ちます.

| Visual Studio Installer                                                                                                    |           |      |                                                                                                    |
|----------------------------------------------------------------------------------------------------|-----------|------|----------------------------------------------------------------------------------------------------|
| インストール済み 使用可能                                                                                                    |           |      |                                                                                                    |
| Visual Studio Community 2019<br>ダウンロードして確認中: 160 MB/1.66 GB<br>9%<br>インストールしています: パッケージ 22/311<br>0%<br>Microsoft.VisualStudio.Setup.WMIProvider | (18 MB/秒) | 一時停止 | 開発者向け情報<br>Achieving business resilience w<br>application development<br>Learn about new capabilities in Vi<br>2020年9月24日木曜日 |
| <ul> <li>インストール後に起動する</li> <li>リリースノート</li> </ul>                                                                                                |           |      | Azure Static Web Apps with .N<br>As of today, Azure Static Web Apj<br>2020年9月23日水曜日                                          |

【6】 インストール完了後に必ず**再起動**します. 再起動したらインストール完了です.

⇒「Visual Studio 2019 コミュニティでのコンパイル」に進みます.